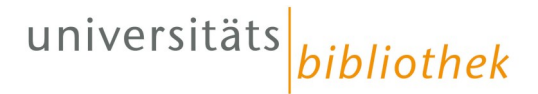

# Heimzugang für beck-online und die Beck-eBibliothek einrichten

Studierende der Universität Passau können die Datenbank Beck-online und die Beck-eBibliothek auch von außerhalb des Campus nutzen. Der Zugang erfolgt über eine 2-Faktor-Authentifizierung. Dazu müssen Sie ein persönliches Beck-online-Konto einrichten und ihr Smartphone mit einer Authentifizierungs-App ausstatten.

## Schritt 1

Installieren Sie die Authentifizierungs-App auf ihr Smartphone.

Unter: <u>https://beck-online.beck.de/Hilfe/Authentifizierungs-App</u> sind die Apps für die gängigen Plattformen aufgeführt.

## Schritt 2

Richten Sie ein persönliches Beck-online-Konto mit der 2-Faktor-Authentifizierung ein.

Zuerst mit einem Laptop, Tablet oder Poolrechner/Lehrstuhlrechner <u>auf dem Campus</u> in das Uni-Netz einloggen. Die Einrichtung über ein Smartphone ist nicht zu empfehlen.

Im Browser auf <u>https://www.beck-online.de</u> gehen.

| <b>beck-online</b>                                             |                                       | beck-shop beck-akademie beck-stelle                                            | enmarkt beck-aktuell beck-community   |  |  |
|----------------------------------------------------------------|---------------------------------------|--------------------------------------------------------------------------------|---------------------------------------|--|--|
|                                                                | Suche:                                | 1 Startseit                                                                    | e 📜 Bestellen 🛈 Hilfe 📑 Service       |  |  |
|                                                                | Detailsuche 👻                         | ine 🔲 Nur in Favoriten                                                         |                                       |  |  |
|                                                                |                                       |                                                                                | 🗔 🗐 🖨 🖸 🔺 🕨                           |  |  |
| beck-online Unser beck-online                                  | «<br>Meldungen                        | >                                                                              | Unser beck-online                     |  |  |
| Inhaltsübersicht                                               |                                       |                                                                                | Guten Tag,                            |  |  |
| > Module nach Rechtsgebieten                                   | Neue Module in beck-                  |                                                                                | Sie sind eingeloggt als<br>Passau, UB |  |  |
| > Bücher                                                       | Die folgenden Fach-, Ko               |                                                                                | Kastanlas registriaren                |  |  |
| > Zeitschriften                                                | • Neue Module z                       |                                                                                | Kostenios registrieren                |  |  |
| > Rechtsprechung                                               | Die vier neuen Mo<br>bestehende Modul | falen PLUS ergänzen das schon                                                  | () Mein beck-online                   |  |  |
| > Normen                                                       | und Wegerecht, das                    | meinen Verwaltungsrecht.                                                       | Benutzername:                         |  |  |
| > Formulare                                                    | <ul> <li>Europarecht PREM</li> </ul>  |                                                                                |                                       |  |  |
| > Arbeitshilfen                                                | Das Modul kombinir                    | .rechts: Auf höchstem Niveau erlautert                                         | V Passwort:                           |  |  |
| > Gesamtüberblick                                              | der Kommentar v<br>zum primären Ur    | ien der umfangreichsten Großkommentare<br>arechtlichen Zeitschriften und einer |                                       |  |  |
|                                                                | umfassenden Rei                       | Nomos Handbuch des Europaischen Rechts                                         | Passwort vergessen?                   |  |  |
| Autbaumodule                                                   | von Ehlermann/Bi                      |                                                                                | Anmelden                              |  |  |
| Albertsrecht DREMILIM                                          | Beck Steuer-Navi                      |                                                                                |                                       |  |  |
|                                                                | Dieses speziell auf di                | hnellen und einfachen Zugang zur<br>nd Erlasse sowie die archwierten           | Portale                               |  |  |
| <ul> <li>Familienrechtliche Berechnungen<br/>Online</li> </ul> | Fassungen dieser T                    | ind Enasse some die al converten                                               | > Steuern und Bilanzen                |  |  |
| Sewerblicher Rechtsschutz PREMIUM                              | Anwaltliches Br                       |                                                                                | > beck-personal-portal                |  |  |
| Handels- und Gesellschaftsrecht                                | Dieses Fachmodu                       | tzversicherung - das gesamte Berufsrecht                                       | > beck-eBibliothek                    |  |  |
| OPTIMUM                                                        | der Rechtsanwält.                     |                                                                                | > beck-eLibrary                       |  |  |

Auf "Kostenlos registrieren" klicken.

-----

## Schritt 3

Anmeldedaten (Vorname, Name, E-Mail-Adresse) in die Erfassungsmaske eingeben. Der Benutzername wird nach Eingabe der E-Mail-Adresse vom System vergeben.

Wichtig: die universitäre E-Mail-Adresse verwenden., z.B. *muster36@ads.uni-passau.de*. Ihre universitäre Mailadresse finden Sie in den Immatrikulationsunterlagen. Eingehende E-Mails empfangen Sie unter https://email.uni-passau.de. (Anmeldung mit ZIM-Kennung, wie Stud.IP)

| Anrede *                  | 🔘 Herr 🖲 Frau              |
|---------------------------|----------------------------|
| Titel / Akademischer Grad | ▼                          |
| Vorname *                 | Maxi                       |
| Nachname *                | Muster                     |
| E-Mail-Adresse *          | muster36@ads.uni-passau.de |
| Benutzername *            | Maxi.Muster                |
|                           |                            |

**2-Faktor-Authentifizierung** Ja, ich möchte beck-online.DIE DATENBANK zu Studienzwecken auch von zu Hause nutzen und gleich die 2-Faktor-Authentifizierung aktivieren.

| Kostenlos Registrieren | Formular zurücksetzen |
|------------------------|-----------------------|
|                        |                       |

## Schritt 4

Koppelung der Authentifizierungs-App mit ihrem persönlichen beck-online-Konto.

- 1. Die Authentifizierungs-App auf dem Smartphone öffnen
- In der App den Beck-Online-Benutzernamen und den auf der Beck Online-Seite angezeigten Geheimschlüssel (Einrichtungsschlüssel) manuell eintragen. (Wahlweise kann der Geheimschlüssel/Einrichtungsschlüssel mit dem QR-Code-Leser der Authentifizierungs-App eingelesen werden. (siehe Abbildung nächste Seite).

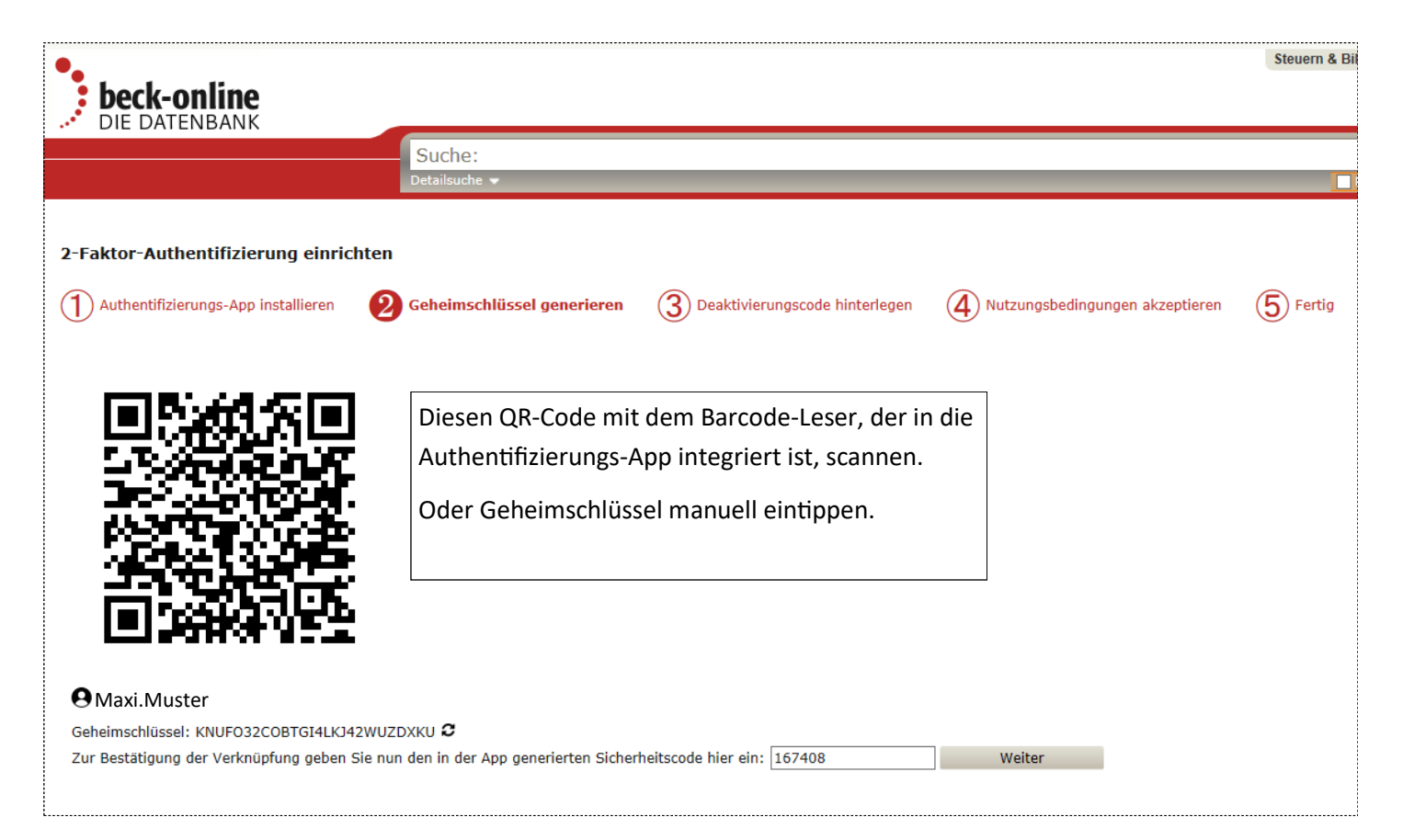

Danach generiert die Authentifizierungs-App einen zeitlich begrenzt gültigen sechsstelligen Sicherheitscode. Diesen Code auf der Beck-Online-Seite in das dafür vorgesehene Feld eingeben und "weiter" klicken.

Damit wird die Authentifizierungs-App mit dem persönlichen Beck-Online-Konto gekoppelt.

(Sollte der Sicherheitscode zwischenzeitlich ablaufen, einfach den nächsten Sicherheitscode verwenden, den die Authentifizierungs-App generiert.)

#### Für alle Fälle: Deaktivierungscode hinterlegen

Deaktivierungscode notieren oder einen Screenshot anfertigen und verwahren, denn unter Umständen wird der Deaktivierungscode später noch einmal benötigt: falls das Smartphone verlorengeht, kann damit im persönlichen Beck-online-Konto die 2-Faktor-Authentifizierung deaktiviert werden.

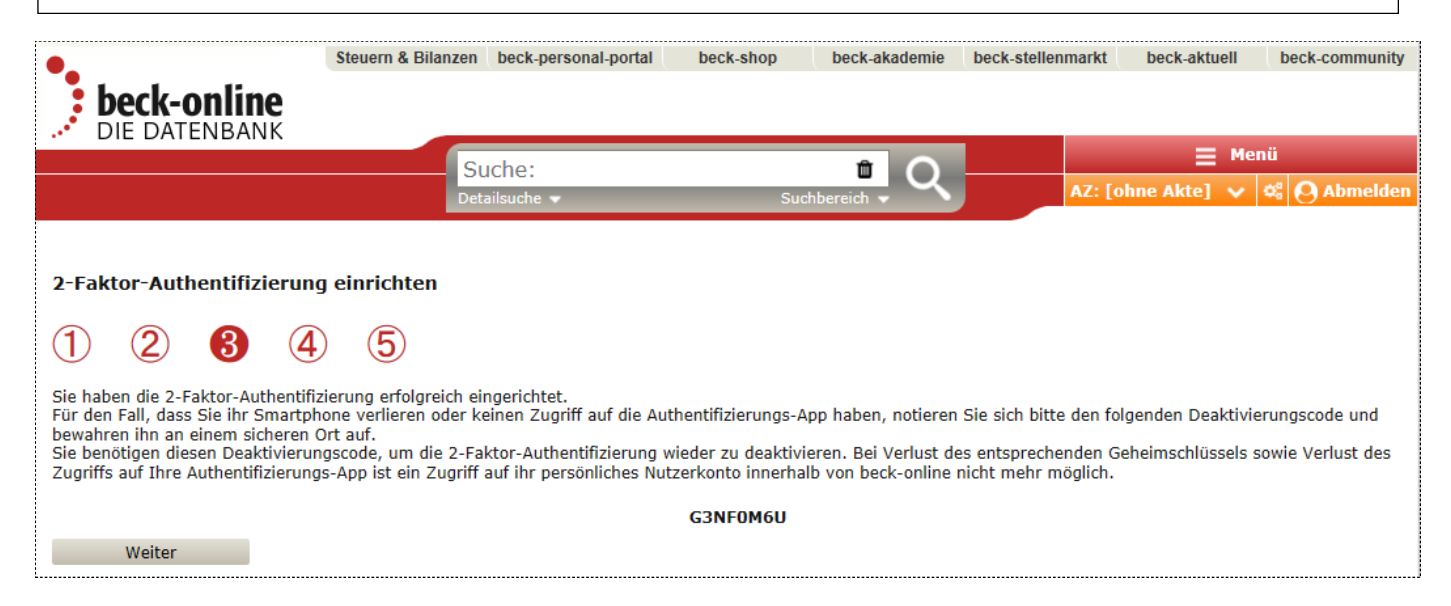

# Schritt 6

E-Mail-Adresse bestätigen und Passwort setzen

Im Zuge der Registrierung (Schritt 3) wurde eine Mail mit einem Aktiverungslink an ihre Hochschul-Mail Adresse geschickt.

Bitte auf den Link klicken oder die Adresse in den Browser kopieren. Anschließend auf der Seite, auf der man landet ein Passwort für das persönliche Beck-Online-Konto erzeugen.

Hinweis: eingehende Uni-Mails empfangen Sie unter https://email.uni-passau.de.

(Anmelden mit ZIM-Kennung, wie Stud.IP)

| •<br>• beck-online                                                       | Steuern & Bilanzen     | beck-personal-portal                                                                                                    | beck-shop                                                                                                    | beck-akademie                                                                                                    | beck-stellenmarkt                               |
|--------------------------------------------------------------------------|------------------------|----------------------------------------------------------------------------------------------------|----------------------------------------------------------------------------------------------------|----------------------------------------------------------------------------------------------------|-------------------------------------------------|
| JIE DATENBANK                                                            | Su                     | uche:<br>ailsuche ▼                                                                                                    | Such                                                                                                    |                                                                                                    |                                                 |
| beck-online     Unser beck       Einstellungen        Persönliches Login | -online<br>Das<br>Empl | ount aktivieren für E<br>neue Passwort muss folg<br>Das Passwort besitzt r<br>Mindestens ein Kleinbe<br>Mindestens eine Ziffer<br>Dasselbe Passwort dar<br>fohlen wird außerdem:<br>Es sollte in keinem Wö<br>Es sollten keine Vor- o<br>Aktivierung Ihres Acco<br>wort: | Benutzername<br>pende Eigenschaft<br>nindestens 8 Zeic<br>uchstabe wird ber<br>uchstabe wird ber<br>wird benutzt (z.E<br>f nicht wiederver<br>orterbuch oder Lei<br>der Nachnamen o<br>ounts, bitten wi | : Maxi.Muster<br>een aufweisen:<br>hen<br>nutzt (z.B. 'a')<br>nutzt (z.B. 'C')<br>3. '5')<br>wendet werden<br>xikon auffindbar se<br>oder Geburtsdaten<br>r Sie ein Passwor | in<br>verwendet werden<br><b>rt einzugeben.</b> |
|                                                                          | Pass                   | wort bestatigen:                                                                                                    | [                                                                                                    | Aktivieren                                                                                                    |                                                 |

## Nutzungsbedingungen akzeptieren

| beck-online                                                                                  | Steuern & Bilanzen                             | beck-personal-portal                              | beck-shop                              | beck-akademie                                | beck-stellenmarkt                           | beck-aktuell                        | beck-community            |
|----------------------------------------------------------------------------------------------|------------------------------------------------|---------------------------------------------------|----------------------------------------|----------------------------------------------|---------------------------------------------|-------------------------------------|---------------------------|
| DIE DATENBANK                                                                                |                                                | iche:<br>ailsuche 🗸                               | Su                                     | thereich 🗸 🔍                                 | AZ: [o                                      | ⊟ Me<br>hne Akte] ∨                 | nü<br>🗙 😋 Abmelden        |
| 2-Faktor-Authentifizierun                                                                    | g einrichten                                   |                                                   |                                        |                                              |                                             |                                     |                           |
| (1) (2) (3) (4)                                                                              | (5)                                            |                                                   |                                        |                                              |                                             |                                     |                           |
| Hinweis!<br>Die Möglichkeit der Heimnut<br>Zugangs als zu Studienzwec<br>Schritten verfolgt. | zung von beck-online.<br>ken oder die Weiterga | DIE DATENBANK ist eir<br>be des Zugangs an and    | n exklusives Rech<br>lere Personen ist | nt für Studierende zu<br>ausdrücklich unters | u Studienzwecken. Ei<br>agt und wird vom Ve | ne andere Nutzu<br>erlag C.H.BECK m | ng des<br>nit rechtlichen |
| Ich habe den Hinweis s<br>der Vertragswidrigen Nutzun<br>Weiter                              | sowie die einschlägige<br>g des Zugangs oder d | n Datenschutzerklärung<br>ler Weitergabe meiner 2 | g und AGB gelese<br>Zugangsdaten dr    | n. Ich bin mir über<br>ohen können.          | die rechtlichen Konse                       | equenzen bewuss                     | st, die mir aus           |
|                                                                                              |                                                |                                                   |                                        |                                              |                                             |                                     |                           |

## "Fertig" - Einrichtung abschließen

| 2-Faktor-Authentifizierung einric          | hten                         |                                  |                                     |                 |
|--------------------------------------------|------------------------------|----------------------------------|-------------------------------------|-----------------|
| (1) Authentifizierungs-App installieren    | 2 Geheimschlüssel generieren | 3 Deaktivierungscode hinterlegen | (4) Nutzungsbedingungen akzeptieren | <b>5</b> Fertig |
| Sie haben die 2-Faktor-Authentifizierung e | rfolgreich eingerichtet.     |                                  |                                     |                 |
| Fertig                                     |                              |                                  |                                     |                 |

Mit dem Klick auf "Fertig" ist das Einrichten des Beck-Online-Kontos mit 2-Faktor-Authentifizierung abgeschlossen .

Sie können von außerhalb zugreifen, indem Sie die Anmeldung am Beck-online-Konto mit Benutzernamen und Passwort durchführen und anschließend den von der Authentifizierungs-App erzeugten Sicherheitscode eingeben.

## Häufig gestellte Fragen

### Erste Hilfe, wenn der Zugang nicht funktionieren sollte

<u>Bitte beachten Sie, dass ihr Gerät zur erstmaligen Einrichtung des Heimzugangs im Campusnetzwerk an der Uni angemeldet sein muss.</u> Eine Einrichtung von Zuhause, auch per VPN-Zugang ist nicht möglich. Erst nach erfolgreicher Einrichtung können Sie den Zugang von Zuhause aus nutzen. Verwenden Sie zur Einrichtung einen Standardbrowser an einem Laptop, Desktop-PC oder Tablet - die Einrichtung über ein Smartphone ist nicht zu empfehlen. Befolgen Sie zur Einrichtung die genaue Anleitung auf der Website der Bibliothek.

## Welche Authentifizierungsapp benötige ich?

Hier finden Sie die App für die gängigen Plattformen: https://beck-online.beck.de/Hilfe/Authentifizierungs-App

## Bei der Einrichtung wird der QR Code nicht angezeigt

Je nach Browser kann es sein, dass Ihnen kein QR Code bei der Einrichtung der Zwei-Faktor-Authentifizierung angezeigt wird. Nutzen Sie entweder einen anderen Browser oder geben Sie den angezeigten Zahlencode manuell in der Authentifizierungs-App ein, um die Einrichtung abzuschließen. Das Scannen des QR Codes muss mit dem dafür vorgesehenen Scanner in der Authentifizierungs-App erfolgen. Eine Einrichtung mit einem anderen QR Code Scanner ist nicht möglich.

## Die Authentifizierungs-App funktioniert nicht

Damit die Authentifizierungs-App fehlerfrei funktioniert, muss die Uhrzeit auf Ihrem Smartphone synchronisiert sein. Bei älteren Modellen kann es dabei zu Schwierigkeiten kommen. Wenden Sie sich bei trotz synchronisierter Uhrzeit auftretenden Fehlern gegebenenfalls an die Fachschaft Jura.

# Ich möchte die Authentifizierungs-App auf einem neuen Gerät einrichten, habe aber meinen Deaktivierungscode verloren

Kontaktieren Sie in diesem Fall den Beck Verlag mittels einer von dem registrierten Account gesendeten E-Mail an <u>hotline@beck.de</u> und bitten Sie um Löschung des Accounts. Anschließend kann der Account wieder neu eingerichtet werden.

### Wie lange ist das Konto für den Heimzugang gültig?

Für zunächst sechs Monate, 14 Tage vor Ablauf der sechs Monate sendet Beck-online erneut eine E-Mail mit einem Aktivierungslink. Sie können Beck-online dann für weitere sechs Monate von zu Hause aus nutzen. Die regelmäßige Verlängerung um weitere sechs Monate ist für eine Höchstlaufzeit von fünf Jahren möglich.

### Auf wie vielen Endgeräten kann ich den Beck-Online Heimzugang nutzen?

Bis zu drei Endgeräte können genutzt werden.

### Fragen zum Beck-Online Heimzugang?

Wenden Sie sich an das Fachteam Jura im Lesesaal Juridicum, Innstraße 39, Tel. 0851 509-1616.

Oder an die Fachschaft Jura, Innstraße 39 (Juridicum), Raum 028, Telefon: 0851 509-2204.

Sie können auch die Beck-Online-Hotline kontaktieren: Telefon (bis 20 Uhr): +49 (89) 38189-421 oder E-Mail: hotline@beck.de